## Anexo 1

1. Ingreso usuario y contraseña del funcionario

| inau          |                                                                                                    | Departamento<br>Tecnologías de la Información |
|---------------|----------------------------------------------------------------------------------------------------|-----------------------------------------------|
|               | 2                                                                                                    |                                               |
|               | sintra                                                                                                    |                                               |
|               | Ingresar Usuario                                                                                                    | )                                             |
|               | Ingresar Contraseña                                                                                                    | )                                             |
|               | Ingresar a sintra                                                                                                    |                                               |
|               | Registrate en SINTRA                                                                                                    |                                               |
|               | ¿Olvidaste tu contraseña?                                                                                                    |                                               |
| Correo: infor | Departamento de Tecnologías de la Información<br>Area de Software<br>matica@inau.gub.uy - Direccion: Piedras 482 - Teléfono: 29: | 15 7317 int 351                               |

- 2. clic menú mis datos
- 3. Para modificar datos personales clic modificar datos personales (pantalla de datos)
- 4. actualizar los datos en la (pantalla de edición)

| Noticias Generales   Sistemas Institucionales   Capacitación Virtual   Mis Datos   Firma Digital   imap   PGS   Reserva   Salir |                                               |  |
|----------------------------------------------------------------------------------------------------|-----------------------------------------------|--|
| Mis Datos Laborales                                                                                                    |                                               |  |
| Departamento Dependencia Actual                                                                                                 | MONTEVIDEO                                    |  |
| * Localidad del Departamento de Dependencia Actual                                                                              |                                               |  |
| Dependencia Actual                                                                                                    | DIRECCION GENERAL                             |  |
| * Seleccionar Servicio Actual                                                                                                   | DEPARTAMENTO DE TECNOLOGIAS DE LA INFORMACION |  |
| * Seleccionar Fecha de Ingreso a INAU                                                                                           | 13/02/2007 Calendario                         |  |
| * Dirección Dependencia Actual                                                                                                  | PIEDRAS 54845                                 |  |
| * Teléfono Dependencia Actual                                                                                                   | 094 829 406 - 2525 5174                       |  |
| Vínculo con INAU                                                                                                    | CONTRATADOS PERMANENTES                       |  |
| Denominación                                                                                                    | ESPECIALISTA VI                               |  |
| Serie                                                                                                    | ESPECIALIZACION                               |  |
| Escalafón                                                                                                    | D                                             |  |
| Grado                                                                                                    | 03                                            |  |
|                                                                                                    | (*) Campos Obligatorios                       |  |
|                                                                                                    | Volver Finalizar                              |  |

- 5. Para modificar datos laborales clic modificar datos laborales (pantalla de datos)
- 6. actualizar los datos en la (pantalla de edición)
  - 6.1 Seleccionar Departamento
  - 6.2 Seleccionar Dependencia Actual

| Noticias Generales   Sistemas Institucionales   Capacitación Virtual   Mis Datos   Firma Digital   imap   PGS   Reserva   Salir |                         |   |  |
|----------------------------------------------------------------------------------------------------|-------------------------|---|--|
| Mis Datos Laborales                                                                                                    |                         |   |  |
| * Seleccionar Departamento de la Dependencia<br>Actual                                                                          | MONTEVIDEO              | • |  |
| * Seleccionar Dependencia Actual                                                                                                | DIRECCION GENERAL       | • |  |
|                                                                                                    | (*) Campos Obligatorios |   |  |
|                                                                                                    | Continuar               |   |  |
|                                                                                                    |                         |   |  |
|                                                                                                    |                         |   |  |
|                                                                                                    |                         |   |  |
|                                                                                                    |                         |   |  |

Departamento de Tecnologías de la Información Area de Software Correo: informatica@inau.gub.uy - Direccion: Piedras 482 - Teléfono: 2915 7317 int 351

## 6.3 actualizar datos en la (pantalla de edición)

| Noticias Generales   Sistemas Institucionales   Capacitación Virtual   Mis Datos   Firma Digital   Módulo Jefe   imap   PGS   Reserva   Salir |                                               |  |
|----------------------------------------------------------------------------------------------------|-----------------------------------------------|--|
|                                                                                                    | Mis Datos Laborales                           |  |
| Funcionario Encontrado                                                                                                    | 43886968                                      |  |
| Departamento Dependencia Actual                                                                                                    | MONTEVIDEO                                    |  |
| * Localidad del Departamento de Dependencia Actual                                                                                            | MONTEVIDEO                                    |  |
| Dependencia Actual                                                                                                    | DIRECCION GENERAL                             |  |
| * Seleccionar Servicio Actual                                                                                                    | DEPARTAMENTO DE TECNOLOGIAS DE LA INFORMACION |  |
| * Dirección Dependencia Actual                                                                                                    | PIEDRAS 54845                                 |  |
| * Teléfono Dependencia Actual                                                                                                    | 094 829 406 - 2525 5174                       |  |
| Vínculo con INAU                                                                                                    | CONTRATADOS PERMANENTES                       |  |
| Denominación                                                                                                    | ESPECIALISTA VI                               |  |
| Serie                                                                                                    | ESPECIALIZACION                               |  |
| Escalafón                                                                                                    | D                                             |  |
| Grado                                                                                                    | 03                                            |  |
|                                                                                                    | (*) Campos Obligatorios Volver Finalizar      |  |

Anexo 2

1. Ingreso usuario y contraseña del funcionario

| inau                 |                                                                   | Departamento<br>Tecnologías de la Información |
|----------------------|-------------------------------------------------------------------|-----------------------------------------------|
|                      |                                                                   |                                               |
|                      | sintra                                                            |                                               |
|                      | Ingresar Usuario                                                  | )                                             |
|                      | Ingresar Contraseña                                               | )                                             |
|                      | Ingresar a sintra                                                 |                                               |
|                      | Registrate en SINTRA                                              |                                               |
|                      | ¿Olvidaste tu contraseña?                                         |                                               |
| 35-57-44 Million 5-3 | Departamento de Tecnologías de la Información<br>Area de Software |                                               |
| Correo:              | informatica@inau.gub.uy - Direccion: Piedras 482 - Teléfono: 29   | 15 7317 int 351                               |

- 2. Clic menú Modulo jefe
- 3. Ingresar la CI del funcionario a modificar

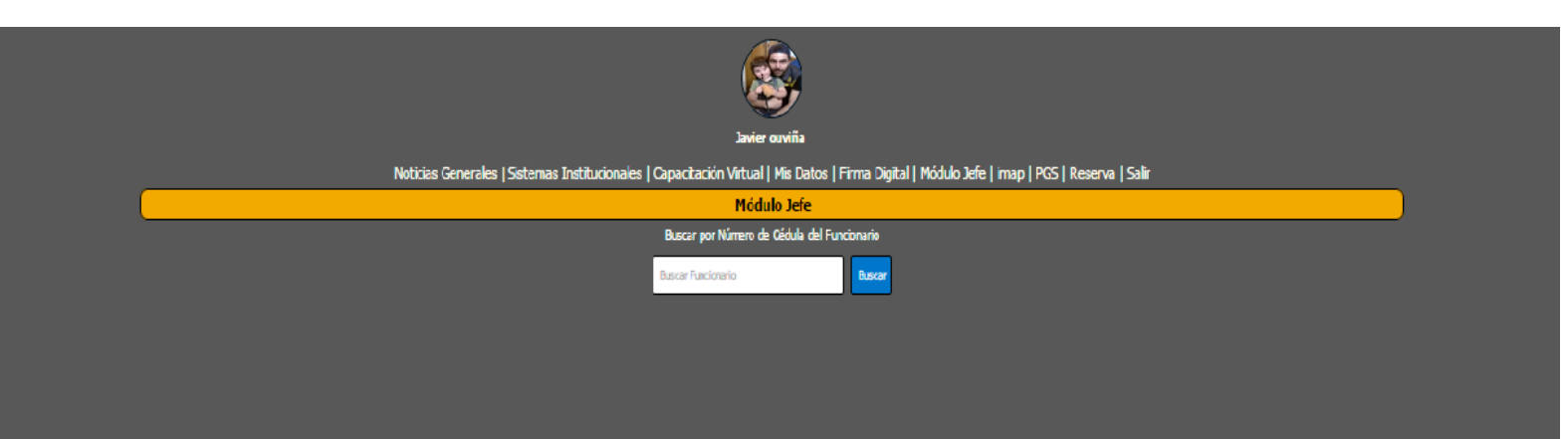

3.1 Se mostraran los datos del funcionario, en caso de ser correctos se confirmaran de lo contrario se deberán actualizar

| + | + Datos Personales (NO se encuentra registrado en SINTRA) |                                                  |
|---|-----------------------------------------------------------|--------------------------------------------------|
|   | Cédula de Identidad                                       | 44955877                                         |
|   | Nombre                                                    | SUAREZ                                           |
|   | Apellido                                                  | MICHAEL                                          |
| + | Datos Laborales                                           |                                                  |
|   | Organismo                                                 | INU                                              |
|   | Vinculo con INAU                                          | TALLERISTAS                                      |
|   | Departamento Dependencia Actual                           | DEPARTAMENTO DEPENDENCIA ACTUAL                  |
|   | Localidad del Departamento de Dependencia Actual          | LOCALIDAD DEL DEPARTAMENTO DE DEPENDENCIA ACTUAL |
|   | Dependencia Actual                                        | DEPENDENCIA ACTUAL                               |
|   | Servicio Actual                                           | SERVICIO ACTUAL                                  |
|   | Fecha de Ingreso a INAU                                   | FECHA DE INGRESO A INAU                          |
|   | Dirección Dependencia Actual                              | DIRECCIÓN DEPRIDENCIA ACTUAL                     |
|   | Teléfono Dependencia Actual                               | TELÉFOND DEPENDENCIA ACTUAL                      |
|   | Vinculo con INAU                                          | VINCULO CON TIMU                                 |
|   | Denominación                                              | DOCENTE CENTRO FORMACION Y EST                   |
|   | Serie                                                     | SERIE                                            |
|   | Escalafón                                                 | >ESCALAFÓN                                       |
|   | Grado                                                     | GADO                                             |
|   |                                                           | Actualizar Datos Laborales                       |

Departamento de Tecnologías de la Info Area de Software calilnau.gub.uy - Direccion: Piedras 482 - Te ono: 2915 7317 int 351

Actualizar los datos en la (pantalla de edición)

| Noticias Generales   Sistemas Institucionales   Capacitación Virtual   Mis Datos   Firma Digital   imap   PGS   Reserva   Salir |                                               |  |
|----------------------------------------------------------------------------------------------------|-----------------------------------------------|--|
| Mis Datos Laborales                                                                                                    |                                               |  |
| Departamento Dependencia Actual                                                                                                 | MONTEVIDEO                                    |  |
| * Localidad del Departamento de Dependencia Actual                                                                              | MONTEVIDEO                                    |  |
| Dependencia Actual                                                                                                    | DIRECCION GENERAL                             |  |
| * Seleccionar Servicio Actual                                                                                                   | DEPARTAMENTO DE TECNOLOGIAS DE LA INFORMACION |  |
| * Seleccionar Fecha de Ingreso a INAU                                                                                           | 13/02/2007 Calendario                         |  |
| * Dirección Dependencia Actual                                                                                                  | PIEDRAS 54845                                 |  |
| * Teléfono Dependencia Actual                                                                                                   | 094 829 406 - 2525 5174                       |  |
| Vínculo con INAU                                                                                                    | CONTRATADOS PERMANENTES                       |  |
| Denominación                                                                                                    | ESPECIALISTA VI                               |  |
| Serie                                                                                                    | ESPECIALIZACION                               |  |
| Escalafón                                                                                                    | D                                             |  |
| Grado                                                                                                    | 03                                            |  |
|                                                                                                    | (*) Campos Obligatorios                       |  |
|                                                                                                    | Volver Finalizar                              |  |